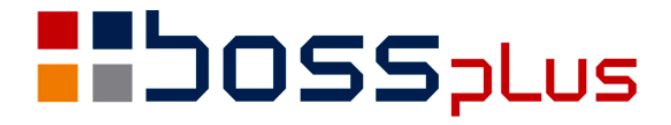

# SUPLEMENT Win BOSS

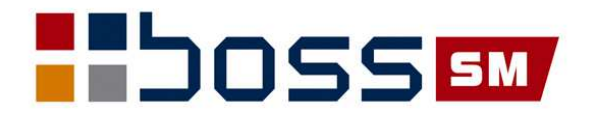

| Wstep                               | 3 |
|-------------------------------------|---|
| Win BOSS, czyli SM-Boss pod Windows | 4 |
| SM-Boss w środowisku Windows        | 4 |
| Obsługa myszy                       | 4 |
| Definiowanie drukarek               | 4 |
| Wymagania                           | 7 |
| Przejście z SM-BOSS do Win Boss     | 7 |
| Okna WinBOSS                        | 8 |
| Czyszczenie rejestru                | 8 |

# Wstęp

Przekazujemy Państwu system Win BOSS.

Przekazujemy Państwu nową wersję programu SM-Boss. Jest to wersja przygotowana do pracy w środowisku Windows i przyjmuje nazwę Win BOSS. Wersja ta zawiera pełną funkcjonalność SM-Boss.

Prosimy o zapoznanie się z treścią Suplementu przed wykonaniem upgrade'u i przed rozpoczęciem korzystania z nowej wersji.

Zalecamy przeprowadzenie instalacji/ upgrade przez Autoryzowanego Partnera Boss Plus.

Życzymy Państwu przyjemnej pracy.

Zespół BOSS PLUS

# Win BOSS, czyli SM-Boss pod Windows

## SM-Boss w środowisku Windows

Program Win BOSS jest wersją SM-Boss pracującą w środowisku Windows. Praca jest możliwa dla Windows 2000, XP, Vista, Windows 7. Została zachowana pełna funkcjonalność SM-Boss. Dodano obsługę myszy oraz zmodyfikowano obsługę drukarek. Można korzystać z drukarek zainstalowanych w systemie operacyjnym komputera, także z drukarek wirtualnych, czyli możliwe jest wydruk zestawień i faktur w formacie pdf. W tej wersji poszczególne programy uruchamiają się w osobnych niezależnych oknach. Daje to możliwość jednoczesnego korzystania z kilku modułów równolegle przez jednego użytkownika (nie trzeba wychodzić ze Sprzedaży aby wejść do FK).

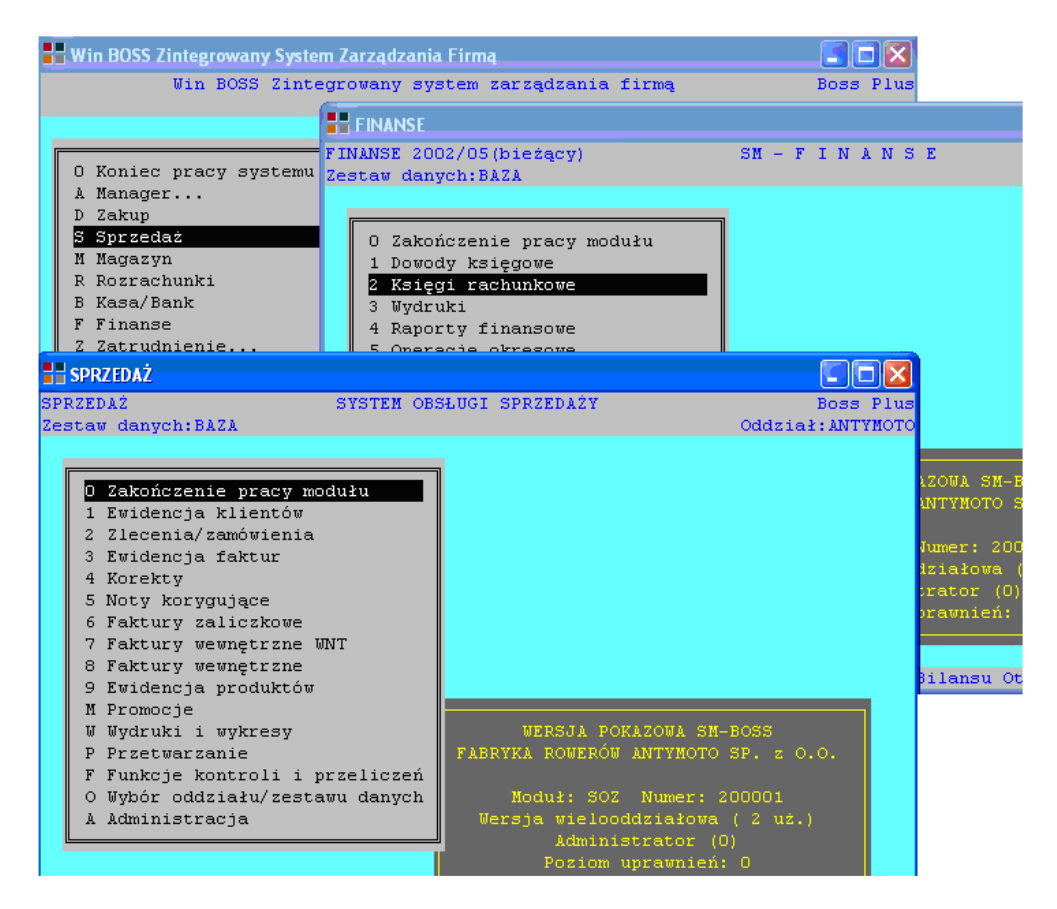

# Obsługa myszy

Pojedyncze kliknięcie na pozycji menu powoduje przejście podświetlenia na to pole. Podwójne kliknięcie spowoduje przejście do tej funkcji.

### Definiowanie drukarek

Funkcja administracyjna *Zestawy parametrów drukarek* została zastąpiona funkcją *Parametry wydruków*. W ramach parametrów możliwe jest wskazanie drukarki domyślnej dla systemu Win BOSS oraz wartości szeregu parametrów dla wydruków Win BOSS. Każda zdefiniowana w systemie Windows drukarka ma swój zestaw parametrów wydruków. Usunięcie z systemu operacyjnego drukarki zdefiniowanej w Win BOSS nie skutkuje

automatycznym usunieciem tej drukarki z parametrów Win BOSS. Dodanie do systemu operacyjnego nowej drukarki nie skutkuje automatycznym dopisaniem tej drukarki do parametrów systemu Win BOSS.

Po wybraniu z menu funkcji Drukarki mamy funkcje:

Wybór drukarki

Zmiana właściwości

#### Wybór drukarki

Po wybraniu tej funkcji wyświetlana jest lista drukarek zdefiniowanych Win Boss. Jeśli wybrano drukarkę domyślną, to jest ona oznaczona symbolem prostokąta

Proszę wybrać drukarkę.

#### PDFCreator

```
PDF995
 Microsoft Office Document Image Writer
HP LaserJet 4 Plus
  \\Vectra\Xerox Global Print Driver PCL
  \\Vectra\Xerox Global Print Driver PS
```

#### Zmiana właściwości

| Parametry wydruków                                                                                                    |
|----------------------------------------------------------------------------------------------------|
| Drukarka: [HP LaserJet 4 Plus ]v<br>Zainstalowana w systemie: [X]<br>Domyślna w Win BOSS: [X]<br>Drukarka standardowa: (_)<br>Drukarka igłowa: ( ) |
| [Konfiguracja] [Test raportu] [Test formularza]                                                                                                    |
| [Zastąp systemowymi] [Dopisz] [Usuń] [Zapisz]                                                                                                    |

Drukarka – wybór drukarki z listy dostępnych

Zainstalowana w systemie

Domyślna w Win BOSS – możemy jedną wybrać jako domyślną, wówczas wszystkie wydruki będą przesyłane do niej, chyba, że przed pojedynczym wydrukiem wybierzemy inna

Drukarka standardowa lub igłowa

*Konfiguracja* – opisana poniżej

Test raportu – drukuje stronę testową

Test formularza – drukuje testowy formularz {frmtest.\*

Zastąp systemowymi – funkcja powoduje usunięcie wszystkich drukarek

zdefiniowanych w Win BOSS i przepisanie w to miejsce wszystkich drukarek

zainstalowanych w systemie. Ustawia domyślne parametry na podstawie konfiguracji drukarek

Dopisz – do zestawu drukarek zdefiniowanych w systemie Win BOSS można dopisać drukarkę zainstalowaną w systemie (tylko ta, której nie ma jeszcze w systemie Win BOSS)

Usuń – usunięcie drukarki z systemu Win BOSS

*Zapisz* – zapisanie ustawień aktualnego zestawu drukarek Win BOSS *Konfiguracja*:

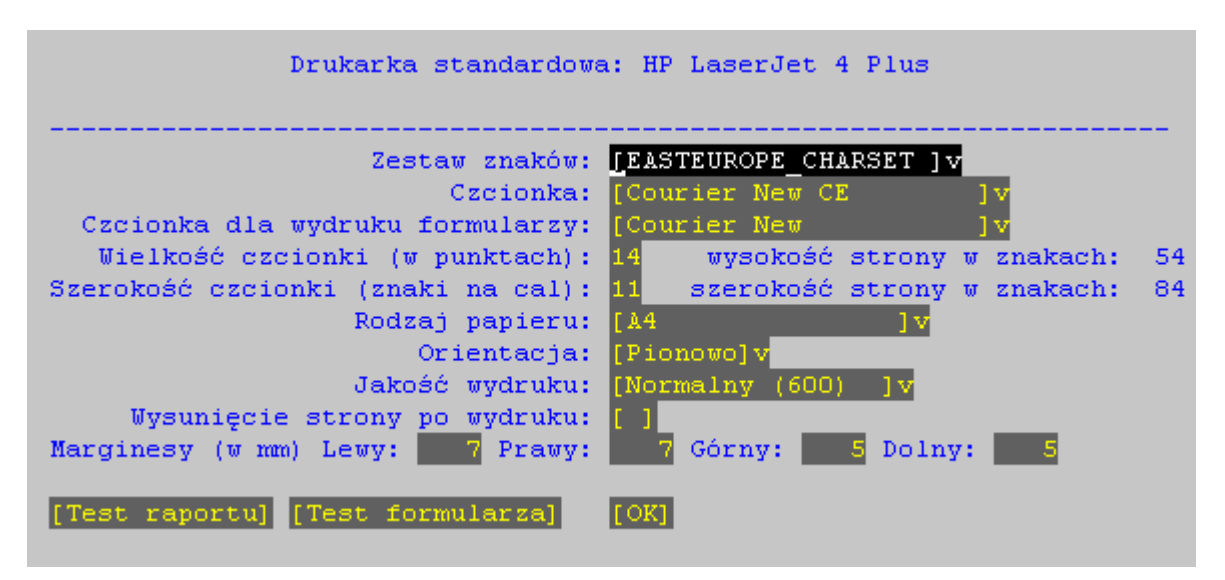

#### Zestaw znaków

*Wybór czcionki* - Ze względu na formatowanie zestawień udostępniane są tylko fonty o stałej szerokości czcionki.

Wybór czcionki dla wydruku formularzy

*Wielkość czcionki*: po podaniu wielkości obok wyświetli się ilość wierszy na stronie *Szerokość czcionki*: po podaniu szerokości obok wyświetli się szerokość strony, na szerokość strony mają też wpływ marginesy

Rodzaj papieru: Wybór rodzaju papieru

*Orientacja* – pion/poziom

Jakość wydruku

Wysuw strony po wydruku

Marginesy – podajemy marginesy ograniczające obszar wydruku.

Szerokość strony zależy od szerokości czcionki oraz od marginesów. Konfiguracja początkowa czasem powinna być skorygowana np. poprzez zwiększenie któregoś z marginesów. Pomocna tu jest strona testowa.

#### Przykład.

Początkowe ustawienia:

Szerokość czcionki 10, marginesy l4, p4, g3, d6, maksymalna szerokość strony: 79, ale na wydruku drukuje 78 kolumn i połowę 79 - i to jest właśnie ta sytuacja, gdzie powinno się dopasować margines. Zwiększenie prawego marginesu do 6 powoduje zmniejszenie szerokości strony do 78.

Drukarka igłowa:

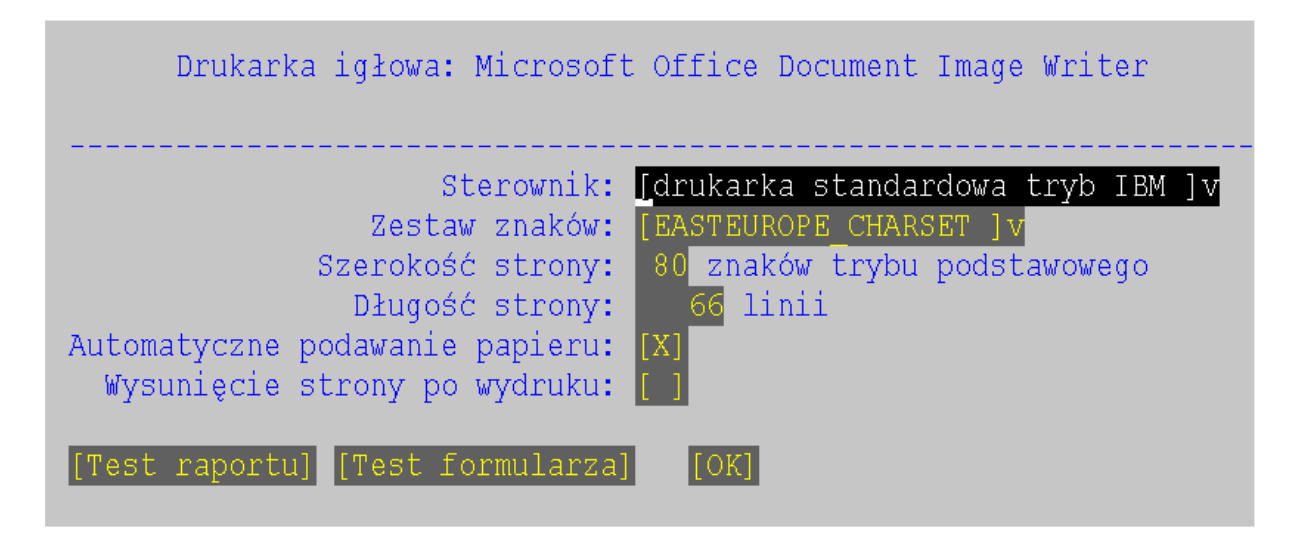

Sterownik: wybór z listy sterowników Zestaw znaków Szerokość strony Długość strony Automatyczne podawanie papieru Wysuw strony po wydruku

Funkcja administracyjna *Edytor sterowników drukarek* dotyczy tylko drukarek igłowych. Na starcie systemu Win BOSS przeprowadzana jest kontrola istnienia drukarki domyślnej, jej brak generuje ostrzeżenie, lecz nie wymusza jej określenia. Wówczas przed każdym wydrukiem konieczne jest wskazanie drukarki, na którą ma być skierowany wydruk.

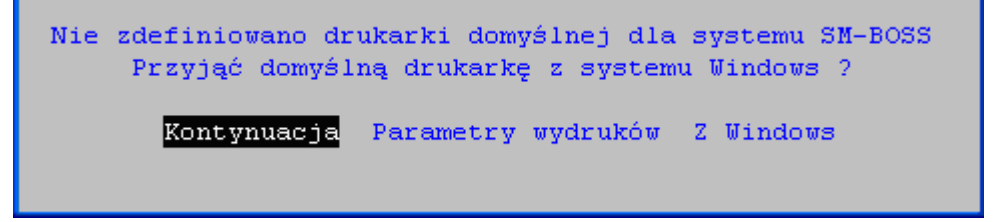

# Wymagania

Program Win Boss pracuje od wersji Windows 2000, czyli W2000, XP, Vista, Windows 7.

Uwaga: obsługiwana jest tylko drukarka fiskalna Posnet THERMAL

Instalację programu powinien wykonywać użytkownik z uprawnieniami do tworzenia, zmiany i usuwania podkluczy i wartości w kluczu rejestru:

HKEY\_LOCAL\_MACHINE\Sofware.

Po zakończeniu instalacji użytkownikom systemu Win BOSS należy nadać uprawnienia do tworzenia, zmiany i usuwania podkluczy i wartości w kluczu rejestru: HKLM\Sofware\Winboss.

# Przejście z SM-BOSS do Win Boss

Program WinBosssetup.exe wykonuje instalację nowego Win Boss'a lub upgrade z SM-BOSS do Win Boss. Jeśli program znajdzie katalog SM na dysku to proponuje "instalację w trybie aktualizacji" albo możliwość wycofania się. Programy w wersji Win Boss mają nazwy rozpoczynające się od litery w i odpowiadające nazwom z SM-Boss, np. wgm.exe, wsez.exe, wsot.exe. Umieszczone zostaną także w katalogu SM\BIN. Program zarządzający to wshell.exe, a menu dla programów nazywa się wmenu.scr. Programy są skompilowane przez kompilator HARBOUR.

# **Okna WinBOSS**

Okna WinBOSS są duże, w zależności od systemu i ustawień komputera zajmują cały lub prawie cały ekran. Zmniejszyć je możemy poprzez "złapanie" za róg i przesunięcie do wewnątrz okna. Tak zmniejszone okno ma aktywny kwadracik pozwalający zmaksymalizować okno – po jego naciśnięciu ekran modułu wraca do pierwotnej wielkości. Wybrana wielkość ekranu jest zapamiętywana dla każdego modułu.

# Czyszczenie rejestru

W Administratorze dodano funkcję Czyszczenie rejestrów. Jest ona pomocna gdy chcemy ponownie ustalić wielkość okienek WinBossa lub wówczas, gdy nastąpi niestandardowe wyjście z programu.

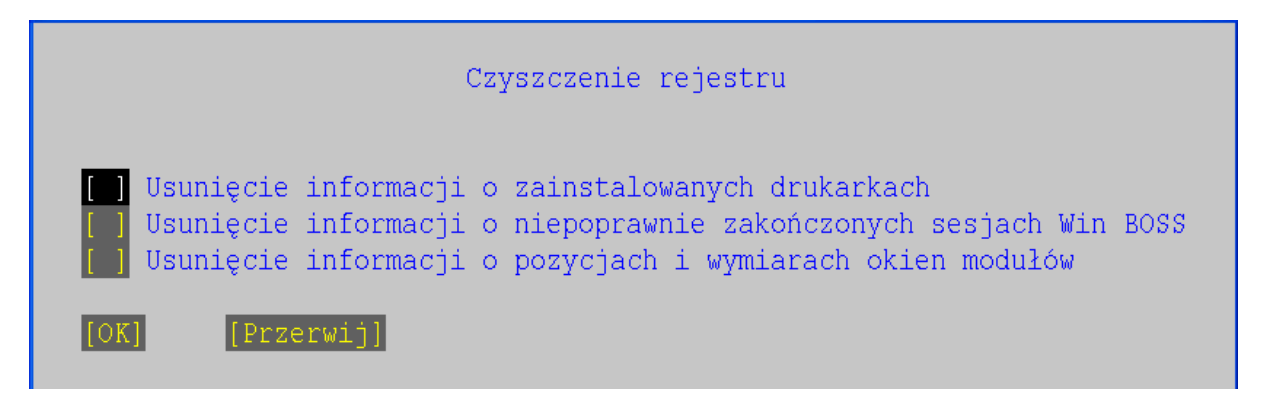

Regedit:

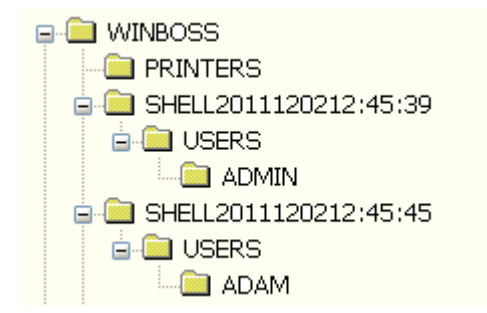